**Directions for approving** 

## **Comp Time Earned**

## Find the Banner 9 task on my.uca.edu

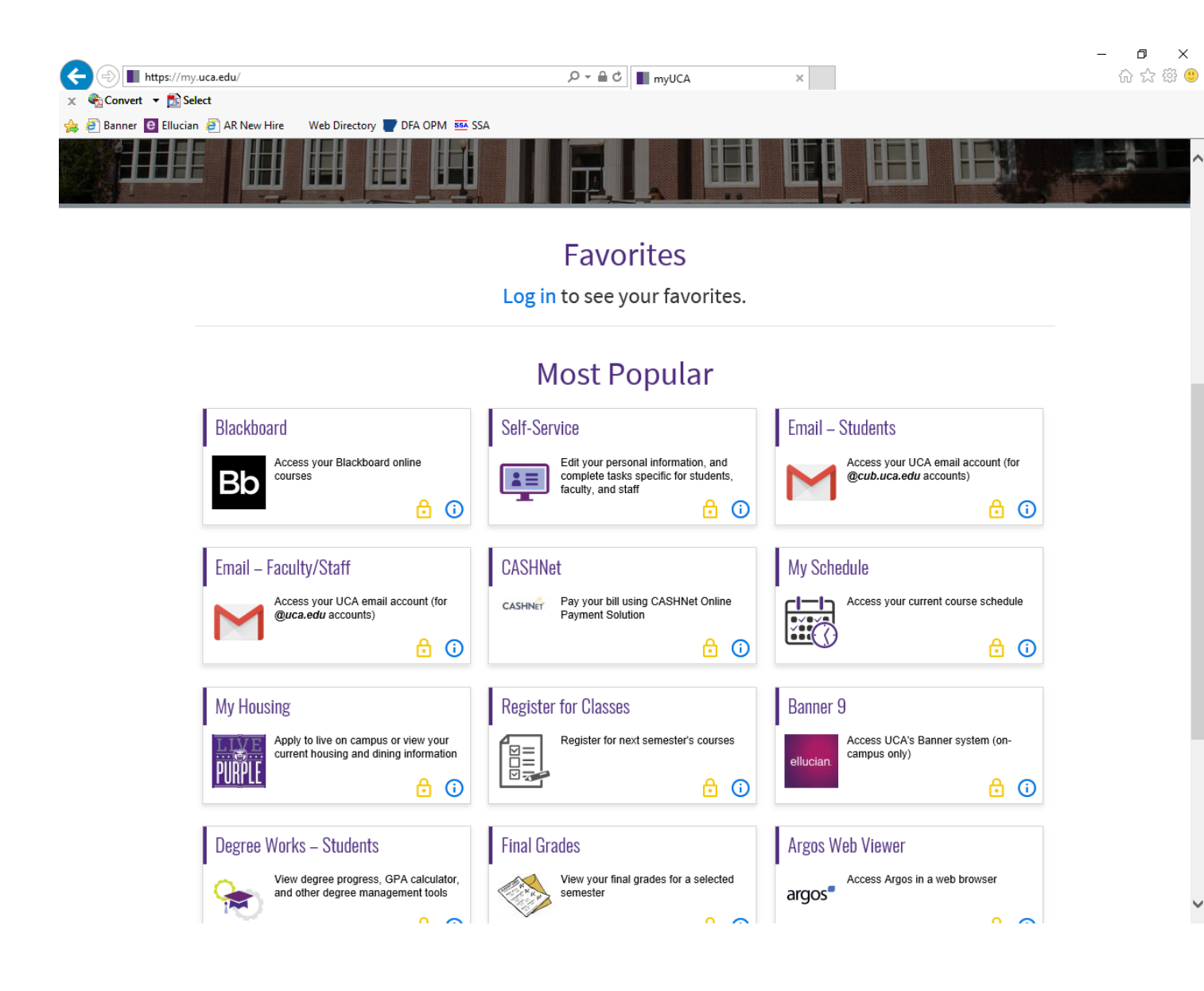

Login using your network ID and Password

## **Comp Time Earned**

## Go to PHADSUM

Make sure Transaction Status: is Pending –Click "Go"

| x      | @ ellucian       | Department Payroll Summary PHADSUM 9.3.7 (PPOD)                                                                 |                   | ADD | RETRIEVE | RELATED | 🇱 TOOLS | 1 |
|--------|------------------|----------------------------------------------------------------------------------------------------|-------------------|-----|----------|---------|---------|---|
|        | User ID:         | JNANCE Proxy Fo                                                                                                 |                   |     |          |         | Go      |   |
|        | Superuser:       | Approval o                                                                                                    | * Time Sheet      |     |          |         |         |   |
|        | COA: *           | Z Organization                                                                                                  | 501000            |     |          |         |         |   |
| Transa | action Status: * | Pending Yea                                                                                                    | * 2018            |     |          |         |         |   |
|        | Payroll ID:      | SM Payroll No                                                                                                   | 11                |     |          |         |         |   |
| Get St | arted: Complet   | e the fields above and click Go. To search by name, press TAB from an ID field, enter your search criteria, and | then press ENTER. |     |          |         |         |   |

Check the number of hours in the bottom section.

If correct, click on the Approve or Acknowledge box for each time sheet, click Tools and Apply All Actions.

 If the number of hours are incorrect, click the <u>Return for Correction</u> box, click Tools and Apply All Actions. Then go back to PHATIME to correct the time sheet.

| Approval of<br>Payroll ID: SM<br>Queue Statu<br>Overridden | f: Time Sheet COA: Z<br>Semi-Monthly Payroll No: 1<br>s Required Action | Organization: 120000 Offi<br>19 04/01/2018 to 04/1<br>Approve or Acknowledge | Return for Correction Ca                                  | ancel Comments Exist                                                                     | Start Over                                                                                                    |
|------------------------------------------------------------|-------------------------------------------------------------------------|------------------------------------------------------------------------------|-----------------------------------------------------------|------------------------------------------------------------------------------------------|----------------------------------------------------------------------------------------------------|
| Queue Statu<br>Overridden                                  | s Required Action                                                       | Approve or Acknowledge                                                       | Return for Correction Ca                                  | ancel Comments Exist                                                                     | Copy 🔍 Filter                                                                                                    |
| Queue Statu<br>Overridden                                  | s Required Action                                                       | Approve or Acknowledge                                                       | Return for Correction Ca                                  | ancel Comments Exist                                                                     | Errors Exist                                                                                                    |
| Overridden                                                 | • • • • • • • • • • • • • • • • • • •                                   |                                                                              |                                                           |                                                                                          |                                                                                                    |
| e                                                          |                                                                         |                                                                              |                                                           |                                                                                          |                                                                                                    |
|                                                            |                                                                         |                                                                              |                                                           |                                                                                          | Record 1 of 1                                                                                                    |
|                                                            |                                                                         |                                                                              |                                                           | 🚼 Insert 🛛 Delete                                                                        | Copy 🕄 Filter                                                                                                    |
| 1                                                          | Shift *                                                                 | Special Rate *                                                               | Hours Units                                               | Labor Override Exis                                                                      | sts                                                                                                    |
| d Straight Time                                            | 1                                                                       | 0.000000                                                                     | 5.00                                                      | ]                                                                                        |                                                                                                    |
| d 1.5%                                                     | 1                                                                       | 0.000000                                                                     | 2.00                                                      | [                                                                                        |                                                                                                    |
|                                                            | Totals                                                                  |                                                                              | 7.00                                                      |                                                                                          |                                                                                                    |
| e                                                          |                                                                         |                                                                              |                                                           |                                                                                          | Record 1 of 2                                                                                                    |
|                                                            | d Straight Time<br>d 1.5%<br>e                                          | d Straight Time 1<br>d 1.5% 1<br>Totals<br>₽                                 | Straight Time 1 0.000000   d 1.5% 1 0.000000   Totals 0 0 | Straight Time 1 0.000000 5.00   d 1.5% 1 0.000000 2.00 7.00   Totals 7.00 7.00 7.00 7.00 | Straight Time 1 0.000000 5.00 I   d 1.5% 1 0.000000 2.00 I I I I I I I I I I I I I I I I I I I I I I I I I I I I I I I I I I I I I I I I I I I I I I I I I I I I I I I I I I I I I I I I I I I I I I I I I I I I I I I I I I I I I I I I I I I I I I I |

A green pop up box should appear in the top right corner saying that it was successfully saved.